## How to Add Fees to a Sales Order

Last Modified on 03/31/2021 3:28 pm EDT

If you want to add an additional Percentage based Fee to a Sales Order here are the steps:

## 1. You must first turn on the option. Log into AllOrders as the admin.

## Go to COMPANY-->PREFERENCES-->SALES ORDERS-->Company Preference tab--> FEATURES tab

## Check the box to " Enable Percentage based additional fees"

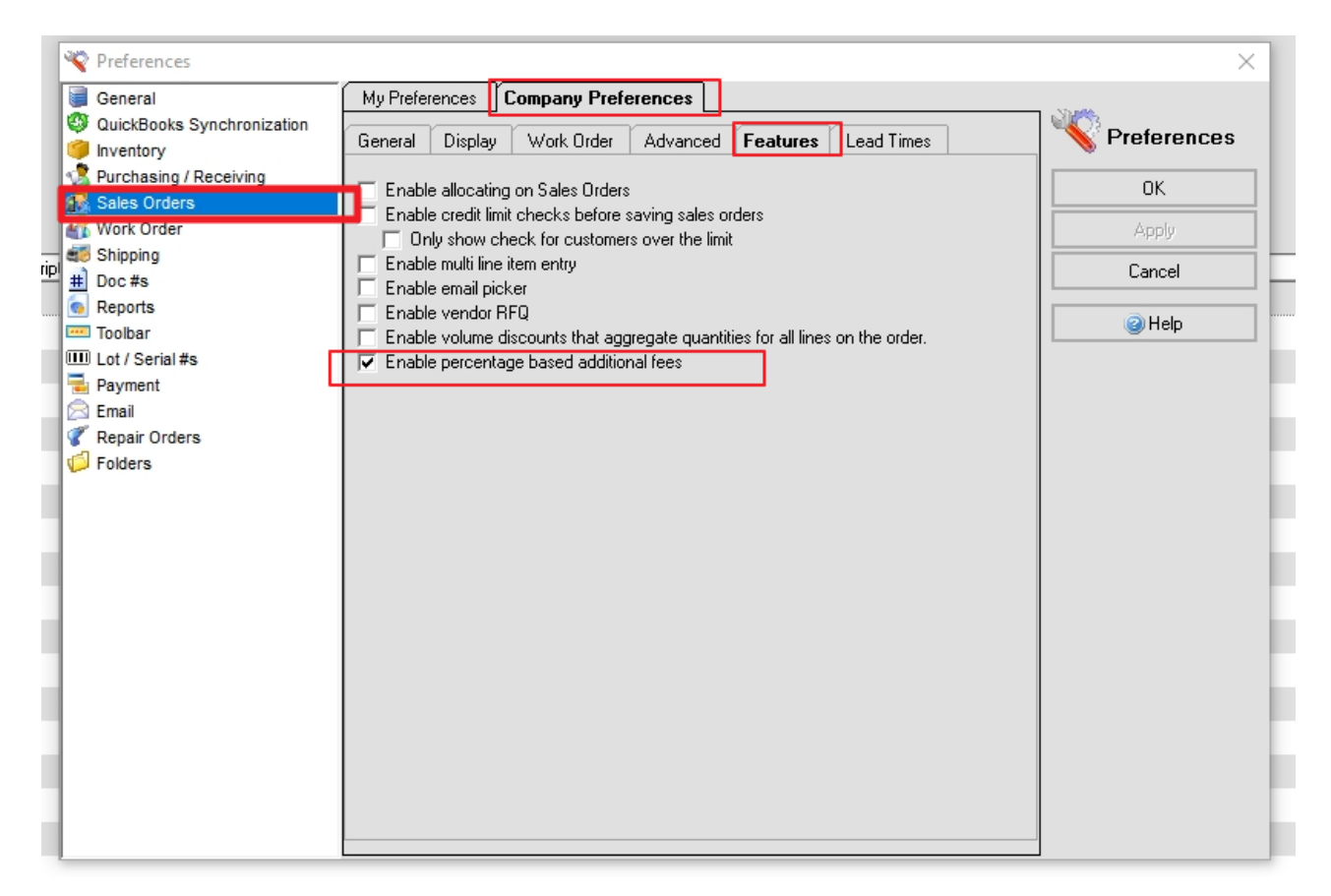

2. Create a new Item Group (Other Charge Group) called Fees (or any other name that you choose)

\*\*\* Make sure to check the box that says " is additional fees" (this will make the options appear in the

special field at the bottom of a SO)

| 嗲 Item List 🕴 😪 Purchase Order List                           | 📔 Home 🛛 🧐 Item Groups 🛛 🎎 Sales Order List 🛛 🎎 Sales Order |  |  |  |  |  |  |
|---------------------------------------------------------------|-------------------------------------------------------------|--|--|--|--|--|--|
| 🖕 📫 🔚 Save 👻 🦓 Reset 💿 Can                                    | cel 🔇 Delete 🛛 😋 Print 🛛 🥥 🔍 Custom Fields 🛛 👧 Cascade      |  |  |  |  |  |  |
| Assembly Group<br>Costumes- Made                              | Name: Fees                                                  |  |  |  |  |  |  |
| rees<br>tobs Group<br>Kits Group                              | Item Type: Other Charge                                     |  |  |  |  |  |  |
| Other Charge Group<br>Parts Group<br>Services Group<br>Spacks | Default Item Properties<br>Price Level:                     |  |  |  |  |  |  |
|                                                               | Income Account: 48900 - Shipping and Delivery Income        |  |  |  |  |  |  |
|                                                               | Expense Account: 63300 - Insurance Expense                  |  |  |  |  |  |  |
|                                                               | Primary UOM: Each                                           |  |  |  |  |  |  |
|                                                               | ✓ Is Sold As: ✓ Conversion:                                 |  |  |  |  |  |  |
|                                                               | 🗖 Is Used                                                   |  |  |  |  |  |  |
|                                                               | Is Purchased                                                |  |  |  |  |  |  |
|                                                               |                                                             |  |  |  |  |  |  |
|                                                               | Lost As Entered Default Vendor's Cost                       |  |  |  |  |  |  |
|                                                               |                                                             |  |  |  |  |  |  |
|                                                               | Is Additional Fees                                          |  |  |  |  |  |  |

3. Now create an item and add it to that new Item Group.

\*\*\* note\*\* this is a Percentage not an amount

| àroup:                       |                                                                                                    | <u>N</u> ame/Number:     |                   |   | Г      |
|------------------------------|----------------------------------------------------------------------------------------------------|--------------------------|-------------------|---|--------|
| Fees                         |                                                                                                    | Keri's Special Fee       |                   |   |        |
| <u>General</u> <u>F</u> urch | asing <u>R</u> elated items                                                                                                    | Customer #s Other        |                   |   |        |
| Type: Other Cha              | rge Quickl                                                                                                    | Books Type: Other Charge | Primary UOM: Each |   | $\sim$ |
| - Sales Information:         |                                                                                                    |                          |                   |   |        |
| Sales Description:           |                                                                                                    |                          |                   |   |        |
| Special Fee                  |                                                                                                    |                          |                   | ~ |        |
|                              |                                                                                                    |                          |                   |   |        |
|                              |                                                                                                    |                          |                   |   |        |
|                              |                                                                                                    |                          |                   |   |        |
|                              |                                                                                                    |                          |                   |   |        |
|                              |                                                                                                    |                          |                   |   |        |
| Percentage:                  | 5.0                                                                                                    | 00                       |                   |   |        |
| Income Account:              | 48900 - Shipping and                                                                                                    |                          |                   |   |        |
|                              | and a second second sec |                          |                   |   |        |
| Expense Account              | 03300 - Insurance Ex                                                                                                    | cpense 🗸                 |                   |   |        |
|                              |                                                                                                    |                          |                   |   |        |

4. When you create a new Sales Order, you can now add that Fee Item on the bottom of the Order.

| 🗢 🔿 🛃 Sav                            | e - 🖓 Reset 🌘 | 🔁 Cancel 🛛 🗞 Print                   | Sales Order | · · ·            | i 👔 🗿      | 🛚 💁 Activities 👻 🚖 Em | ail 🐁 Custom Fi | elds 📎 Attachment | s 📷 Record Info |               |                   |     |       |
|--------------------------------------|---------------|--------------------------------------|-------------|------------------|------------|-----------------------|-----------------|-------------------|-----------------|---------------|-------------------|-----|-------|
| al Customer                          | 8             | 🏢 Ship To Addres                     | \$          | b Ship From Loca | ion 🙋      | 🚨 Contact             |                 |                   |                 |               |                   |     |       |
| Jason Finley                         | ~             | Default                              | ~           | WH2- Costumes    | $\sim$     |                       | ~               |                   |                 |               |                   |     |       |
| 2 Main st<br>Houston,TX 46723<br>USA | 3             | 2 Main st<br>Houston,TX 46723<br>USA | ~           |                  |            |                       |                 |                   |                 |               |                   |     | Term  |
|                                      | 1             |                                      |             |                  |            |                       |                 |                   |                 |               |                   |     |       |
| Line #                               |               | Item                                 |             | Desc             | iption     |                       | Ordered         | Shipped/Com       | Back Order      | Available     | Avail-On SO       | UOM |       |
|                                      |               |                                      |             |                  |            |                       |                 |                   |                 |               |                   |     |       |
|                                      |               |                                      | Tot. Qty    | . 1.             | )) Discour | nt                    | $\sim$          | Ship Method       |                 | V Add. Fee Ke | eri's Special Fee | ~   | ~     |
|                                      |               |                                      | Subtota     | l 45.:           | 95Discount | \$ 0.00 0.00          | % ~             | Freight \$        | 0.00            | V Fee \$      | 0.00  0.00        | š   | - Pre |
| Memo Intern                          | al Notes Shir | oning Instructions                   |             |                  |            |                       |                 |                   |                 |               |                   |     |       |